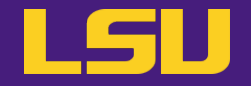

# Managing Software Packages with ©ONDA Virtual Environment

Jason Li

HPC User Services LSU HPC / LONI

sys-help@loni.org

Louisiana State University Baton Rouge Mar 29, 2023

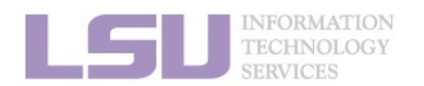

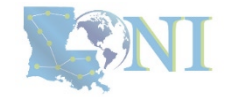

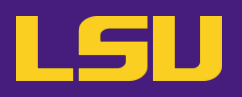

### 1. Why Conda?

- 1) Scenarios
- 2) Concepts

### 2. Basic Usage

- 1) Get Conda
- 2) Typical workflow
- 3) Creating a virtual environment
- 4) Installing software packages

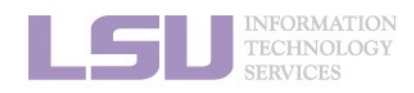

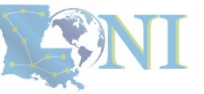

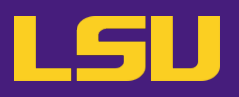

### 1. Why Conda?

#### 1) Scenarios

2) Concepts

### 2. Basic Usage

- 1) Get Conda
- 2) Typical workflow
- 3) Creating a virtual environment
- 4) Installing software packages

#### 3. Advanced Tips

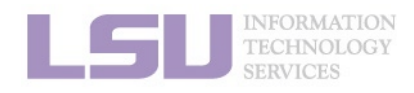

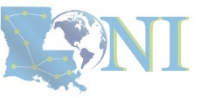

#### 1. Why Conda?

2. Basic Usage

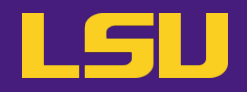

- Facing difficulties installing / managing your software packages on HPC?
- Some typical scenarios...

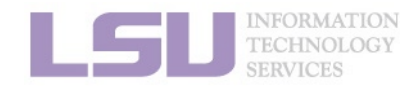

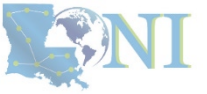

1. Why Conda?

2. Basic Usage

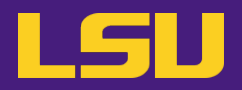

#### a) Permission denied

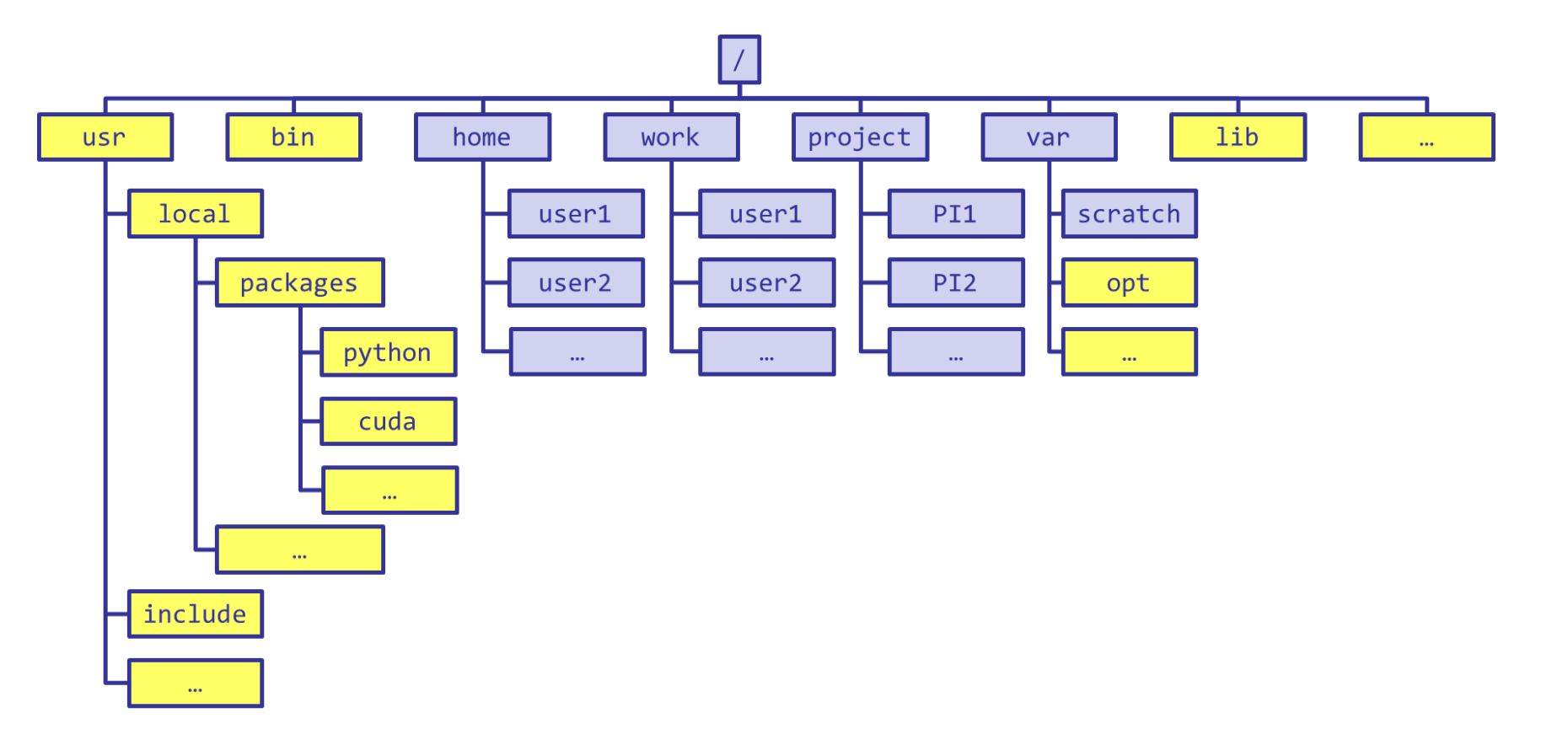

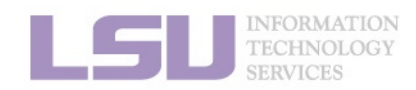

**SNI** 

1. Why Conda?

2. Basic Usage

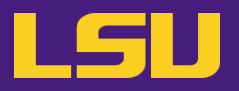

#### a) Permission denied

[jasonli3@smic2 ~]\$ module load python/3.6.2-anaconda-tensorflow [jasonli3@smic2 ~]\$ module li Currently Loaded Modulefiles: 1) python/3.6.2-anaconda-tensorflow

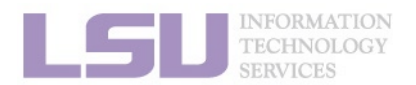

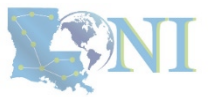

1. Why Conda?

2. Basic Usage

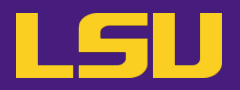

#### a) Permission denied

| [jasonli3@smic2 ~]\$ module load                 | ython/3.6.2-anaconda-tensorflow                                |
|--------------------------------------------------|----------------------------------------------------------------|
| [jasonli3@smic2 ~]\$ module li                   |                                                                |
| Currently Loaded Modulefiles:                    |                                                                |
| <ol> <li>python/3.6.2-anaconda-tensor</li> </ol> | ten                                                            |
| [jasonli3@smic2[~]\$ pip install                 | leos                                                           |
| Collecting geos                                  |                                                                |
| Downloading <u>https://files.pyth</u>            | nhosted.org/packages/49/5b/b8acf74c01187a36aa41b6523deb9baa59c |
| 100%                                             | 409kB 3.0MB/s                                                  |

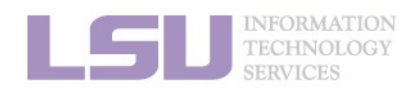

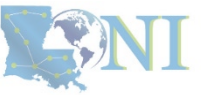

1. Why Conda?

2. Basic Usage

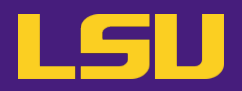

#### **Permission denied** a)

| [jasonli3@smic2 ~]\$ module load python/3.6.2-anaconda-tensorflow                                                                                                    |
|----------------------------------------------------------------------------------------------------|
| [jasonli3@smic2 ~]\$ module li                                                                                                    |
| Currently Loaded Modulefiles:                                                                                                    |
| 1) python/3.6.2-anaconda-tensorflow                                                                                                    |
| [jasonli3@smic2 ~]\$ pip install geos                                                                                                    |
| Collecting geos                                                                                                    |
| Downloading <a href="https://files.pythonhosted.org/packages/49/5b/b8acf74c01187a36aa41b6523deb9baa59c">https://files.pythonhosted.org/packages/49/5b/b8acf74c01187a36aa41b6523deb9baa59c</a> |
| 100%   <b>100%</b>   <b>100%</b>   <b>100%</b>   409kB 3.0MB/s                                                                                                    |
|                                                                                                    |
| os.makedirs(path)                                                                                                    |

'/usr/local/packages/python/3.6.2-anaconda/lib/python3.6/os.py", line 220, in makedirs

mkdir(name, mode)
PermissionError: [Errno 13] Permission denied: '/usr/local/packages/python/3.6.2-anaconda/lib/p
You are using pip version 0.0.1, however version 23.0.1 is available.
You should consider upgrading via the 'pip install --upgrade pip' command.
[jasonli3@smic2 ~]\$

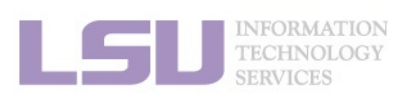

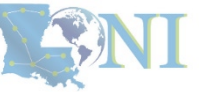

1. Why Conda?

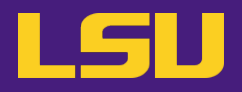

#### a) Permission denied

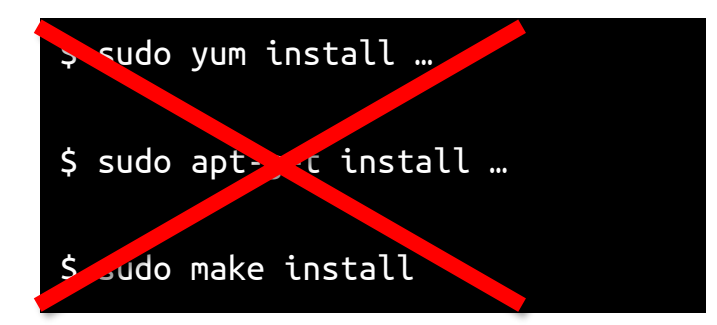

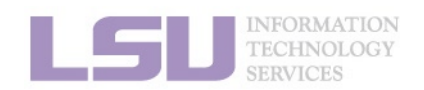

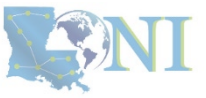

1. Why Conda?

2. Basic Usage

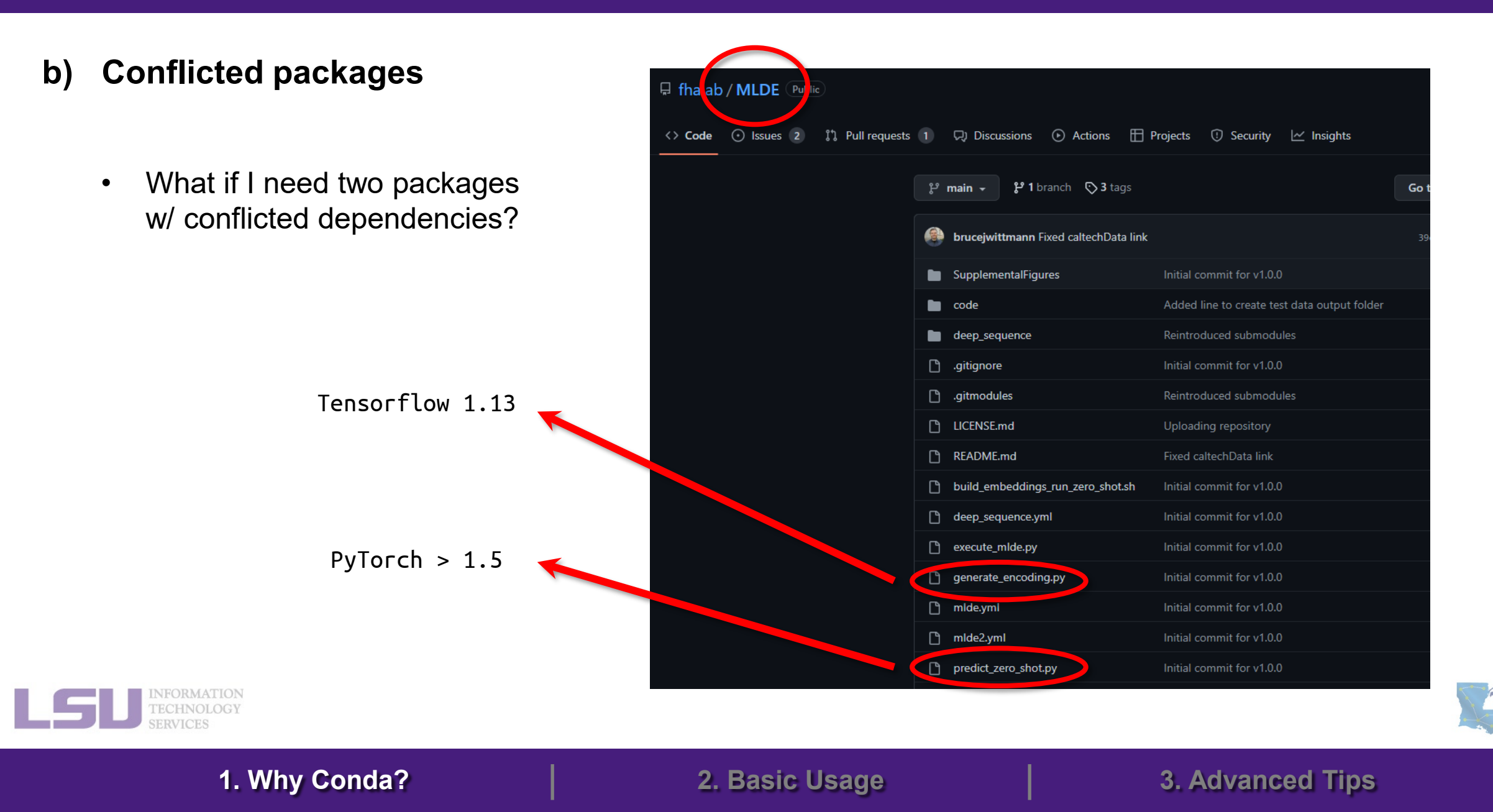

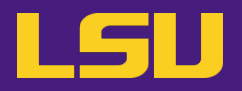

#### c) Need a different version?

[jasonli3@smic2 ~]\$ module av python/ r/ perl/ ------ /usr/local/packages/Modules/default/modulefiles/linux-rhel7-ivybridge -----python/2.7.7-anaconda python/2.7.13-anaconda-tensorflow python/3.8.5-anaconda-ood python/2.7.7/GCC-4.9.0 python/3.6.2-anaconda-tensorflow python/2.7.10-mkl-mic python/3.8.5-anaconda ------ /usr/local/packages/Modules/default/modulefiles/linux-rhel7-ivybridge -----r/4.0.3/intel-19.0.5 r/4.1.2/gcc-9.3.0 ------ /usr/local/packages/Modules/default/modulefiles/linux-rhel7-ivybridge ------perl/5.32.0/intel-19.0.5

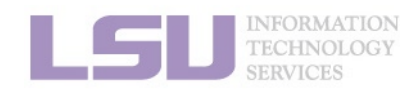

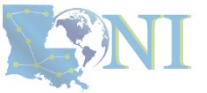

1. Why Conda?

2. Basic Usage

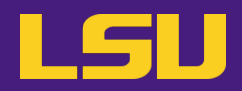

#### d) Over complicated dependencies

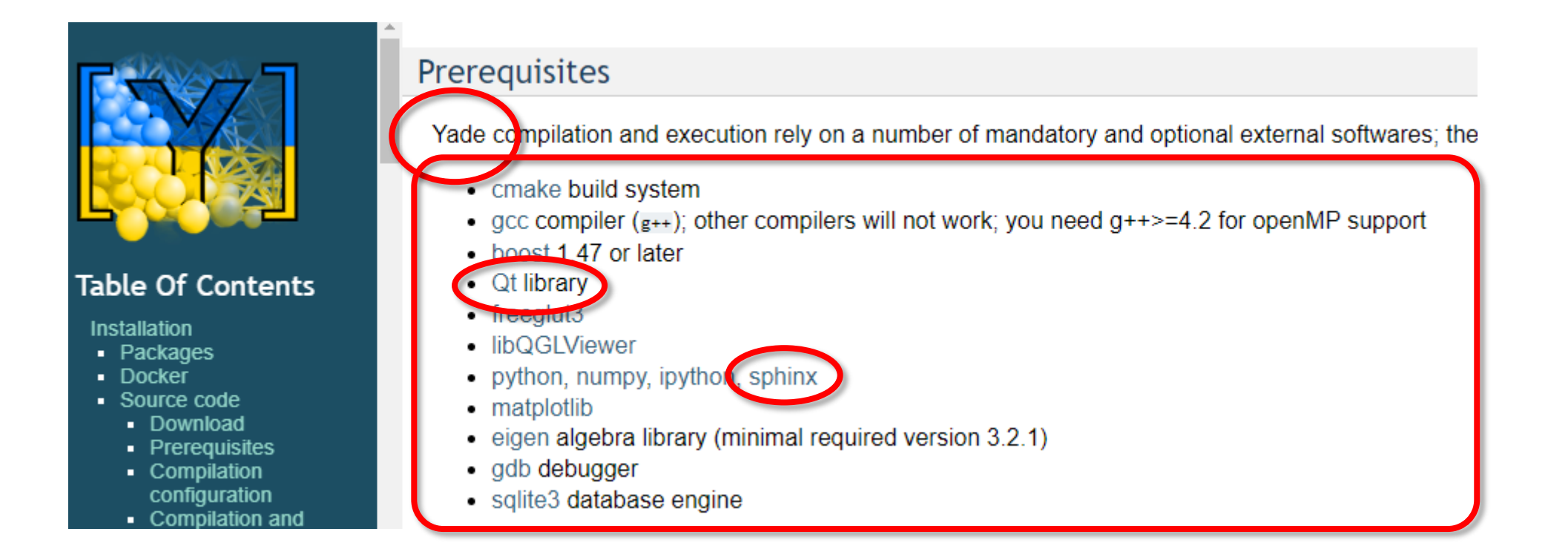

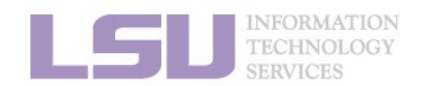

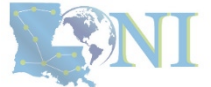

#### 1. Why Conda?

#### 2. Basic Usage

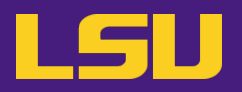

e) Sharing / Migrating your environment

– Huge effort & large disk quota to install

- What if my colleagues want to use?
- What if I want to migrate a different cluster?

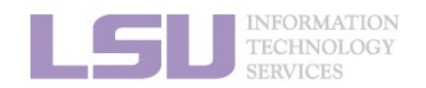

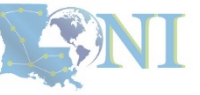

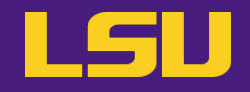

### Any of those apply to you?

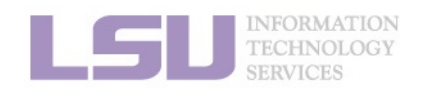

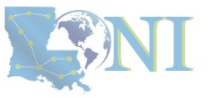

1. Why Conda?

2. Basic Usage

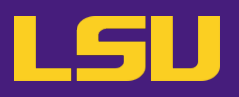

### 1. Why Conda?

1) Scenarios

2) Concepts

#### 2. Basic Usage

- 1) Get Conda
- 2) Typical workflow
- 3) Creating a virtual environment
- 4) Installing software packages
- 3. Advanced Tips

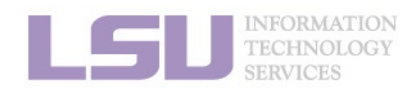

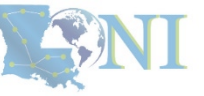

#### 1. Why Conda?

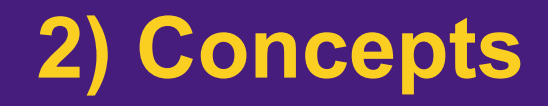

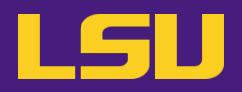

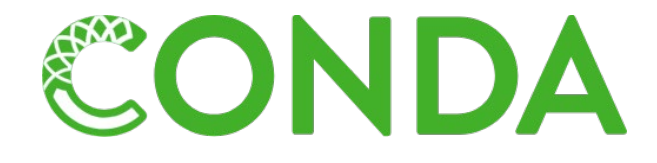

## Virtual Environment

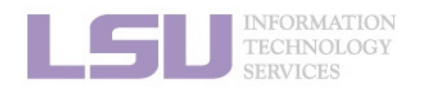

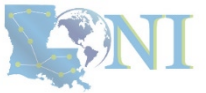

1. Why Conda?

2. Basic Usage

LS

#### a) Conda

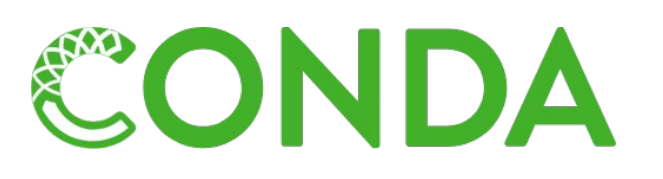

#### - A software

- Installs / updates / manages packages & dependencies
- Creates / loads / switches between virtual environments
- Initially for Python  $\rightarrow$  General purposes
- Advantage: Does **NOT** need sudo permission!

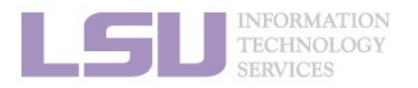

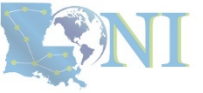

#### 1. Why Conda?

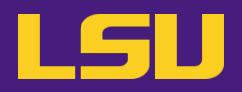

#### b) Virtual Environment (VE)

- An environment
- Isolated and self-contained to install and manage packages & dependencies

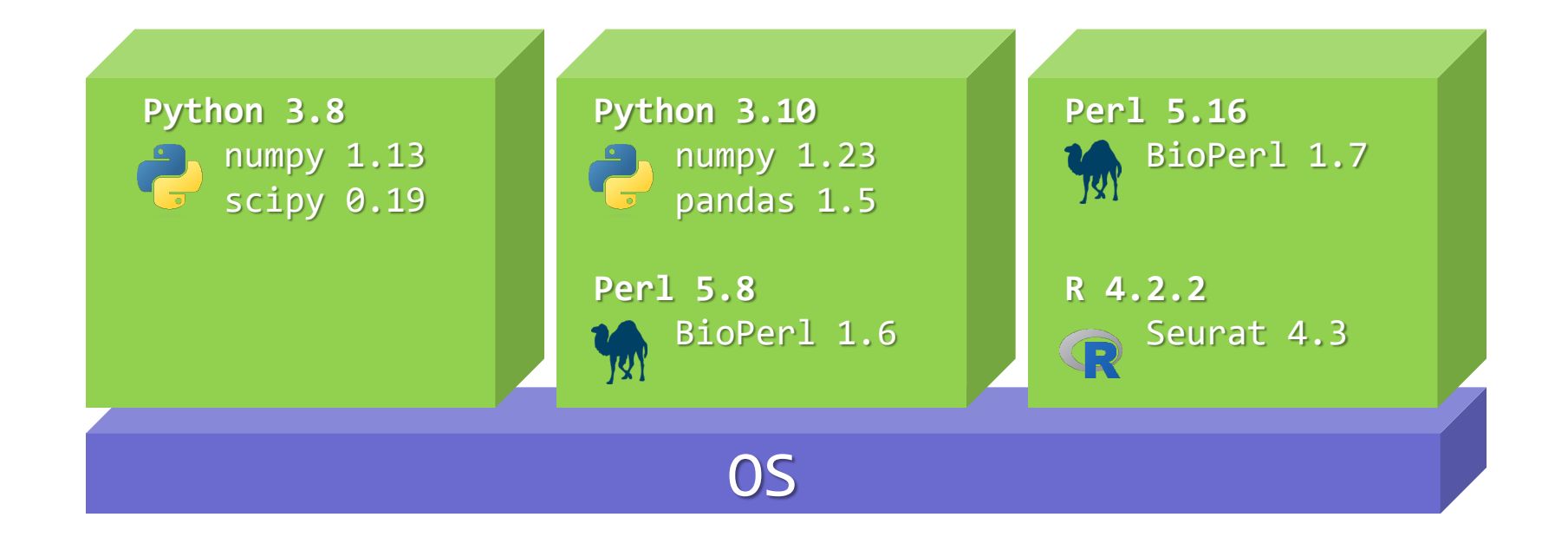

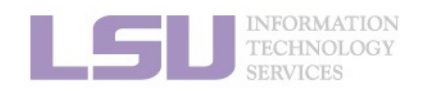

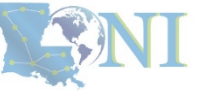

1. Why Conda?

2. Basic Usage

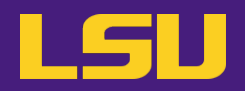

#### b) Virtual Environment (VE)

An environment
 Isolated and self-contained to install and manage packages & dependencies
 Whatever happens in a VE stays in that VE...

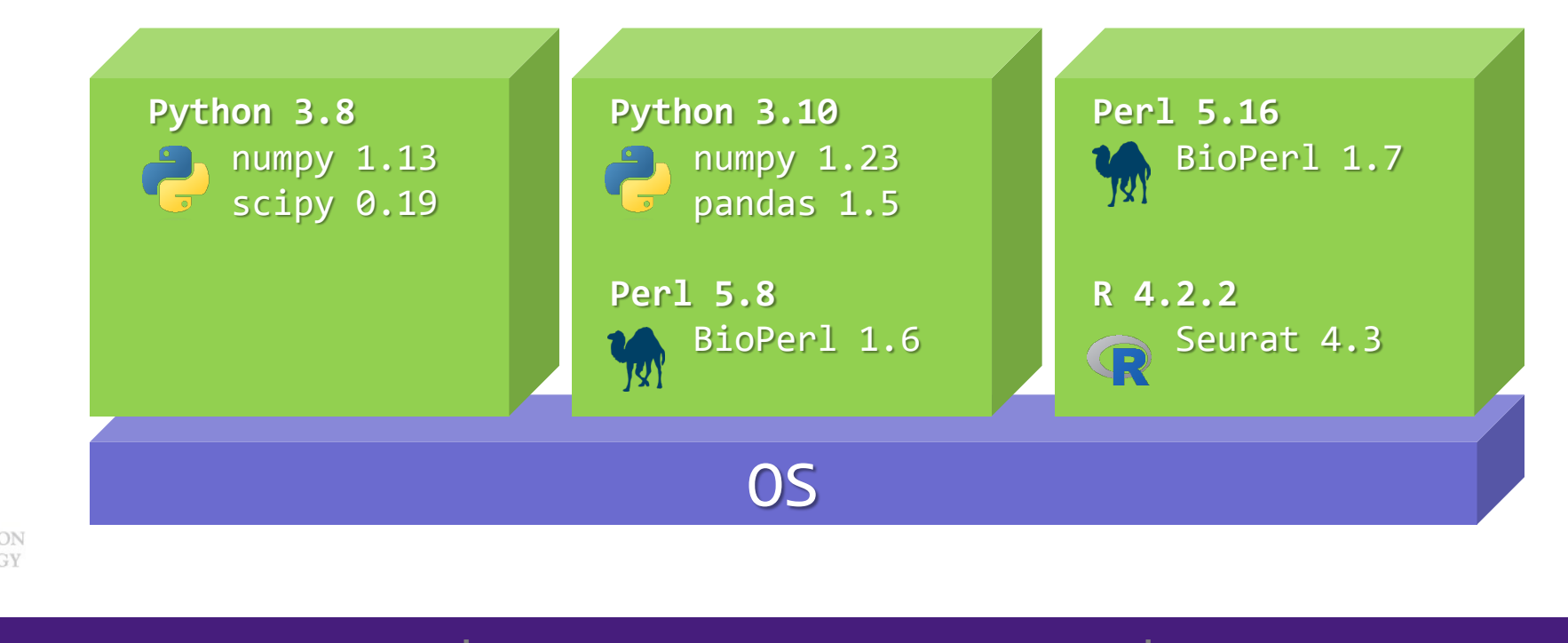

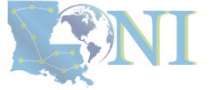

1. Why Conda?

2. Basic Usage

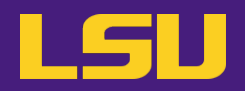

### b) Virtual Environment (VE)

- An environment
- Isolated and self-contained to install and manage packages & dependencies

#### All dependencies are installed within the VE

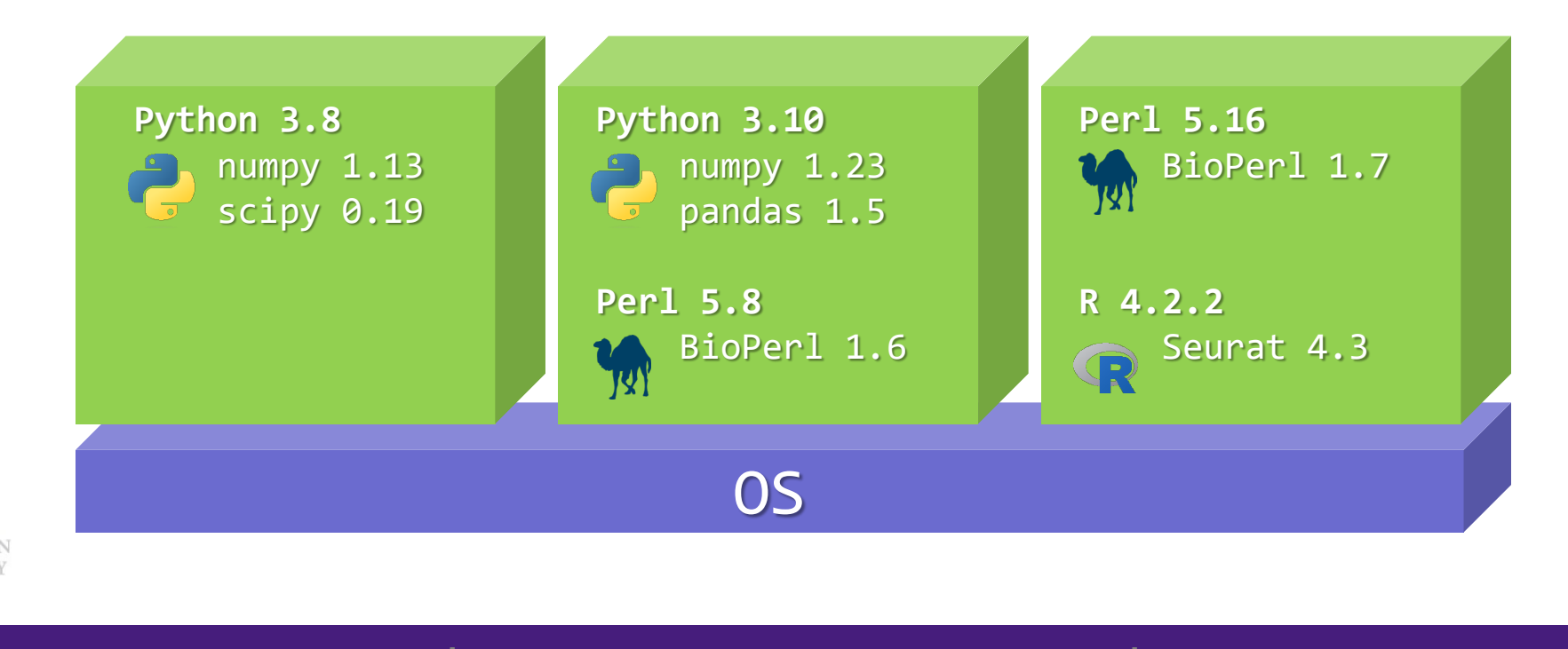

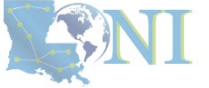

1. Why Conda?

2. Basic Usage

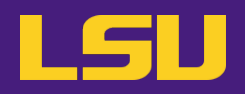

#### Relation

• is a tool to create / manage

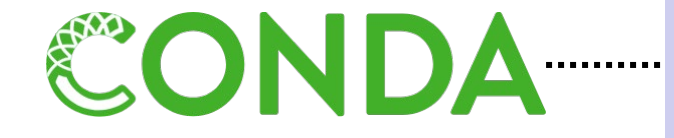

- is not the only tool to create / manage
- usually works with

Virtual Environment

. . . . . . . . . .

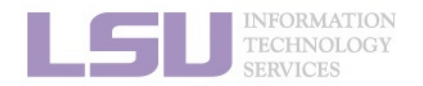

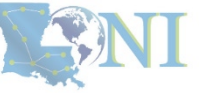

1. Why Conda?

2. Basic Usage

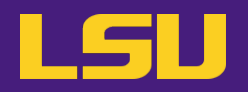

• Rule of thumb:

### If a software package you need is managed by Conda, you (most likely) can install / manage it by yourself without a problem

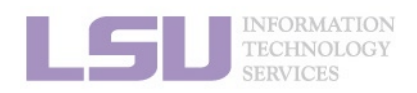

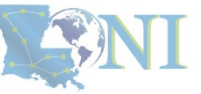

1. Why Conda?

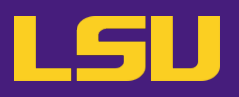

- 1. Why Conda?
  - 1) Scenarios
  - 2) Concepts

### 2. Basic Usage

- 1) Get Conda
- 2) Typical workflow
- 3) Creating a virtual environment
- 4) Installing software packages

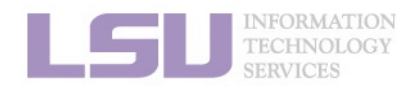

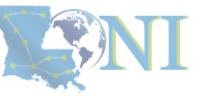

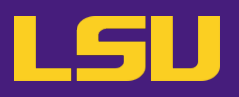

- 1. Why Conda?
  - 1) Scenarios
  - 2) Concepts

### 2. Basic Usage

#### 1) Get Conda

- 2) Typical workflow
- 3) Creating a virtual environment
- 4) Installing software packages

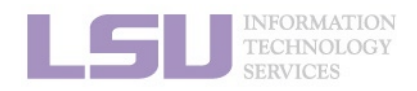

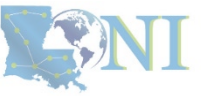

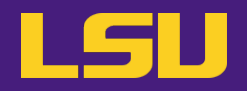

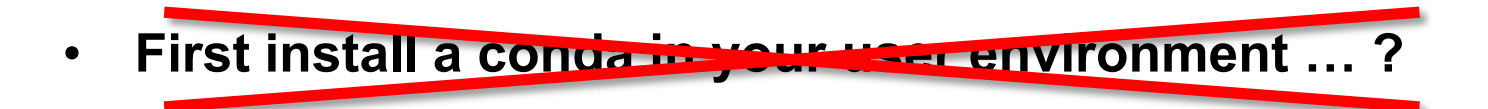

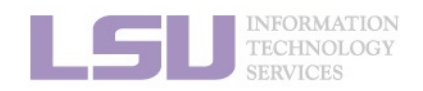

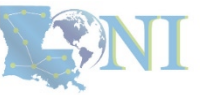

1. Why Conda?

2. Basic Usage

## 1) Get Conda

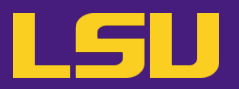

- a) Use conda that comes with system-wide python module
  - No installation / disk quota required.
  - Sufficient for most user cases.

1. Why Conda?

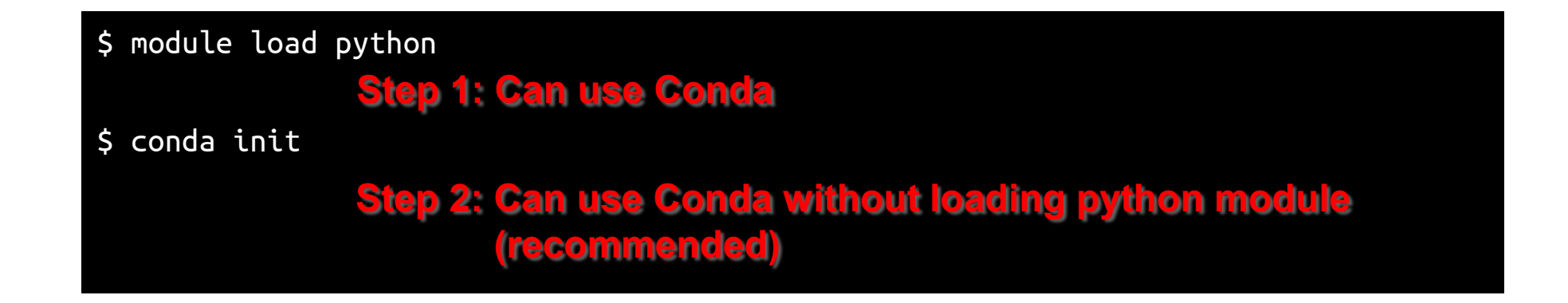

2. Basic Usage

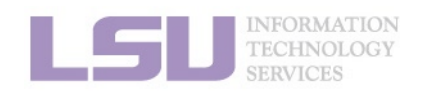

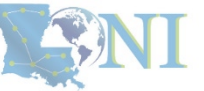

## 1) Get Conda

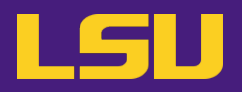

#### b) Install miniconda

Latest version: <u>https://repo.anaconda.com/miniconda/Miniconda3-latest-Linux-x86\_64.sh</u>

\$ wget https://repo.anaconda.com/miniconda/Miniconda3-latest-Linux-x86\_64.sh Step 1: Download miniconda \$ chmod u+x Miniconda3-latest-Linux-x86\_64.sh Step 2: Allow execution \$ ./Miniconda3-latest-Linux-x86\_64.sh Step 3: Run and follow prompts

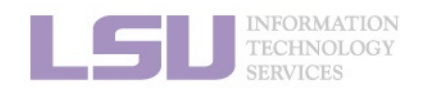

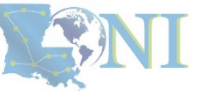

1. Why Conda?

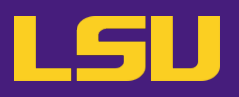

- 1. Why Conda?
  - 1) Scenarios
  - 2) Concepts

### 2. Basic Usage

#### 1) Get Conda

#### 2) Typical workflow

- 3) Creating a virtual environment
- 4) Installing software packages

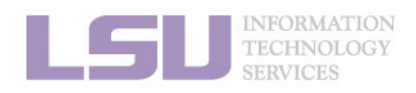

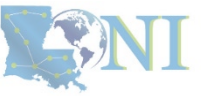

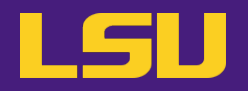

• Key:

### Always use a virtual environment!

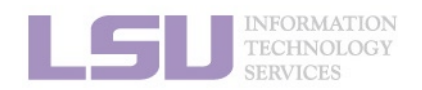

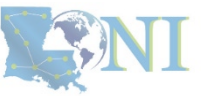

1. Why Conda?

2. Basic Usage

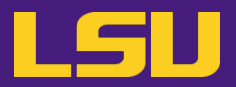

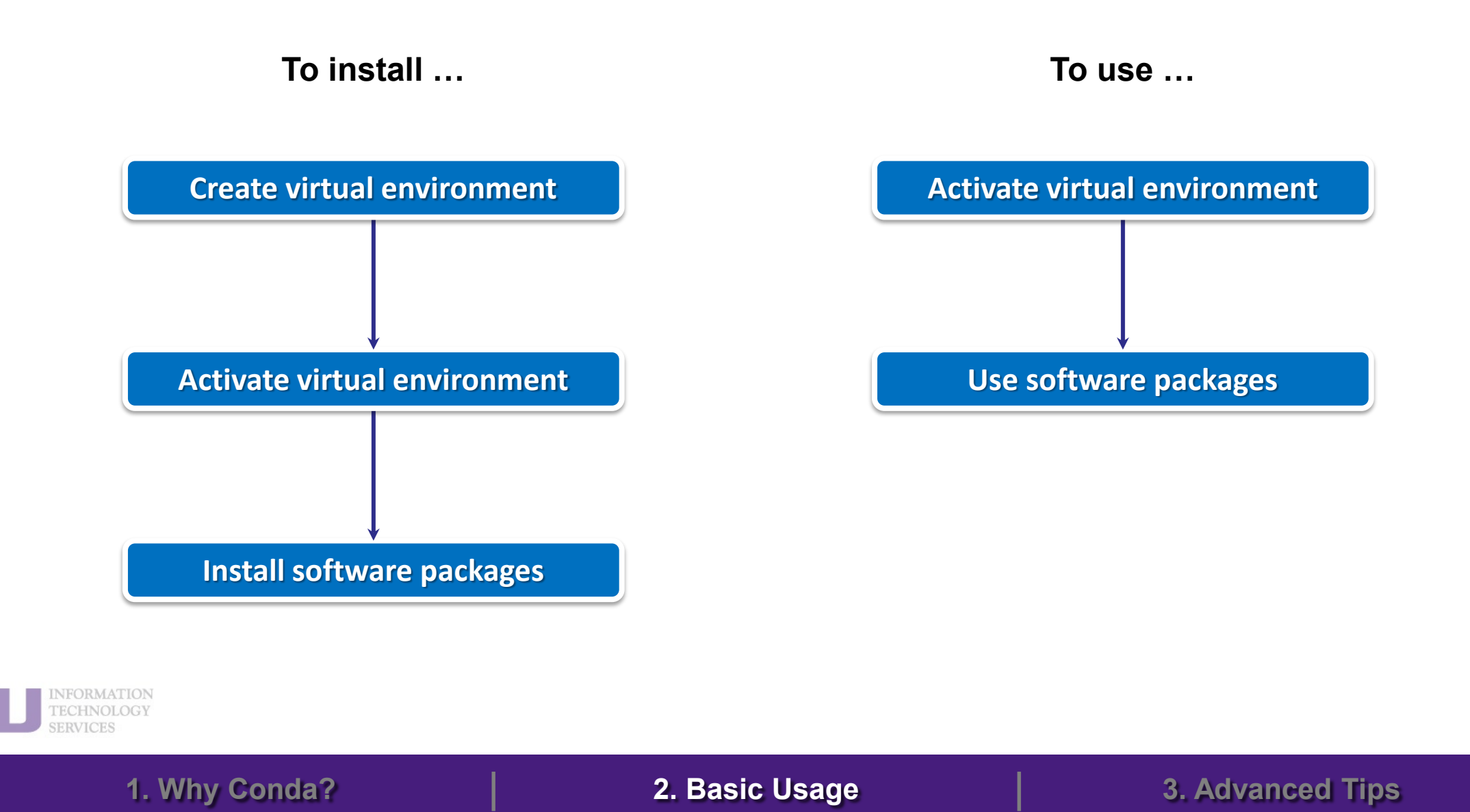

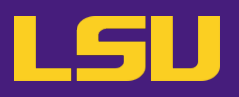

- 1. Why Conda?
  - 1) Scenarios
  - 2) Concepts

- 1) Get Conda
- 2) Typical workflow
- 3) Creating a virtual environment
- 4) Installing software packages
- 3. Advanced Tips

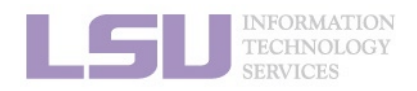

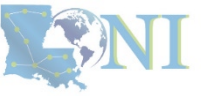

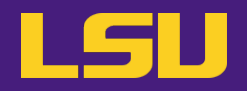

| <ul> <li>Most frequently used commands</li> </ul> | (base) [jasonli3@smic2 ~]\$ c<br>Collecting package metadata<br>Solving environment: done                                                                                                    | onda create -n myenv<br>(current_repodata.json): done       |
|---------------------------------------------------|----------------------------------------------------------------------------------------------------|-------------------------------------------------------------|
| Command                                           | → WARNING: A newer version<br>current version: 4.12.0<br>latest version: 23.1.0<br>Please update conda by runni                                                                                                    | of conda exists. ←<br>.ng                                   |
| conda create –n ENVIRONMENT                       | Cre \$ conda update -n base -                                                                                                    | c defaults conda                                            |
|                                                   | <pre>## Package Plan ##     environment location: /hom Proceed ([y]/n)? Preparing transaction: done Verifying transaction: done Executing transaction: done # # To activate this environme # # \$ conda activate myenv # # To deactivate an active en # # \$ conda deactivate</pre> | e/jasonli3/.conda/envs/myenv<br>ent, use<br>avironment, use |
| INFORMATION<br>TECHNOLOGY<br>SERVICES             | [1] <u>https://docs.conda.io/</u>                                                                                                    | projects/conda/en/latest/commands.html                      |
| 1. Why Conda?                                     | 2. Basic Usage                                                                                                    | 3. Advanced Tips                                            |

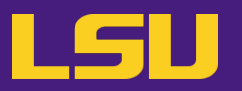

Most frequently used commands

| Command                     | Description                    |
|-----------------------------|--------------------------------|
| conda create –n ENVIRONMENT | Create a virtual environment   |
| source activate ENVIRONMENT | Activate a virtual environment |

(base) [jasonli3@smic2 ~]\$ source activate myenv (myenv) [jasonli3@smic2 ~]\$

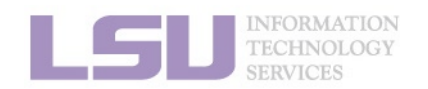

[1] https://docs.conda.io/projects/conda/en/latest/commands.html

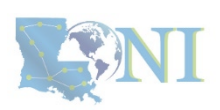

1. Why Conda?

2. Basic Usage

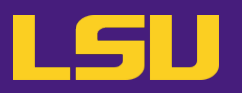

• Most frequently used commands

| Command                     | Description                      |
|-----------------------------|----------------------------------|
| conda create –n ENVIRONMENT | Create a virtual environment     |
| source activate ENVIRONMENT | Activate a virtual environment   |
| conda deactivate            | Deactivate a virtual environment |

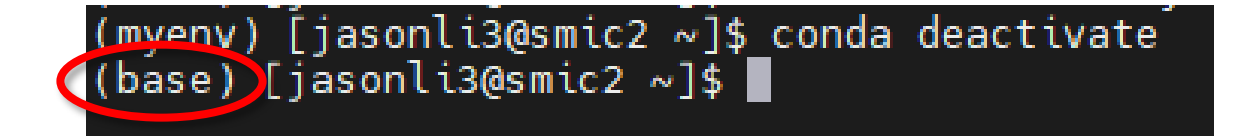

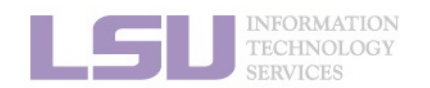

[1] https://docs.conda.io/projects/conda/en/latest/commands.html

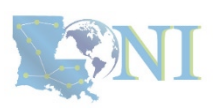

1. Why Conda?

2. Basic Usage

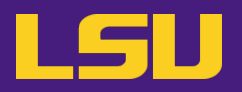

Most frequently used commands

| Command                     | Description                      |
|-----------------------------|----------------------------------|
| conda create –n ENVIRONMENT | Create a virtual environment     |
| source activate ENVIRONMENT | Activate a virtual environment   |
| conda deactivate            | Deactivate a virtual environment |
| conda env list              | List all virtual environments    |

| (base) [jasonli3@smic2           | 2 ~ | ]\$ conda env list                        |
|----------------------------------|-----|-------------------------------------------|
| <pre># conda environments:</pre> |     |                                           |
| #                                |     |                                           |
| myenv                            |     | /home/jasonli3/.conda/envs/myenv          |
| base                             | *   | /usr/local/packages/python/3.8.5-anaconda |

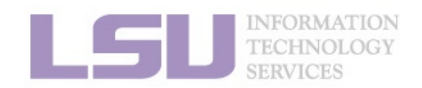

[1] https://docs.conda.io/projects/conda/en/latest/commands.html

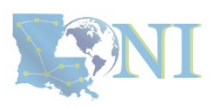

1. Why Conda?

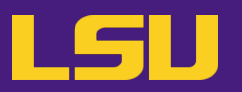

Most frequently used commands

1. Why Conda?

| Command                         | Description                                             |
|---------------------------------|---------------------------------------------------------|
| conda create –n ENVIRONMENT     | Create a virtual environment                            |
| source activate ENVIRONMENT     | Activate a virtual environment                          |
| conda deactivate                | Deactivate a virtual environment                        |
| conda env list                  | List all virtual environments                           |
| conda env remove –n ENVIRONMENT | Remove a virtual environment and all installed packages |

### **CAUTION! NO CONFIRMATION! IRREVOCABLE!**

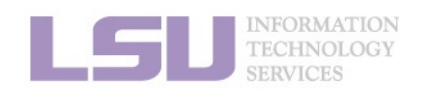

[1] https://docs.conda.io/projects/conda/en/latest/commands.html

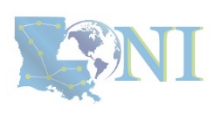
# 3) Creating a virtual environment

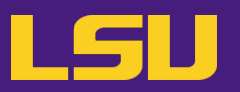

• Most frequently used commands

| Command                         | Description                                             |  |
|---------------------------------|---------------------------------------------------------|--|
| conda create –n ENVIRONMENT     | Create a virtual environment                            |  |
| source activate ENVIRONMENT     | Activate a virtual environment                          |  |
| conda deactivate                | Deactivate a virtual environment                        |  |
| conda env list                  | List all virtual environments                           |  |
| conda env remove –n ENVIRONMENT | Remove a virtual environment and all installed packages |  |

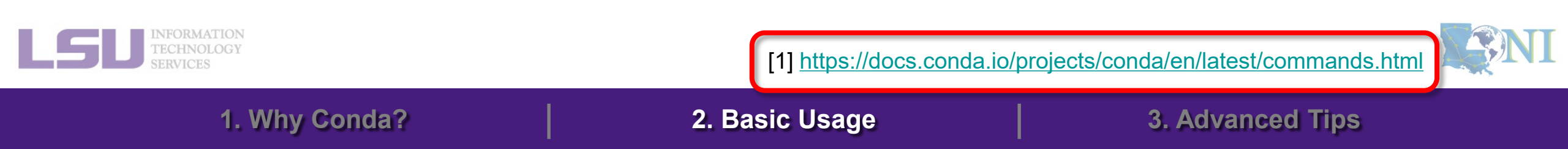

# **Outlines**

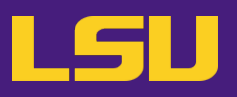

- 1. Why Conda?
  - 1) Scenarios
  - 2) Concepts

- 1) Get Conda
- 2) Creating a virtual environment
- 3) Typical workflow
- 4) Installing software packages
- 3. Advanced Tips

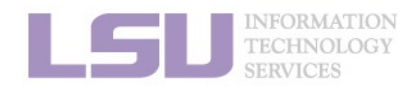

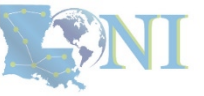

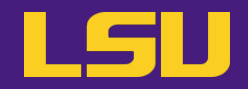

• Before installation...

# Make sure a virtual environment is activated!

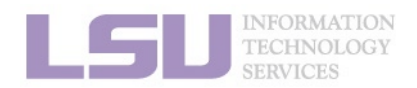

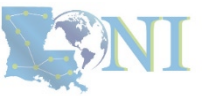

1. Why Conda?

2. Basic Usage

# 4) Installing software packages

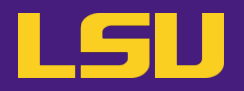

• Most frequently used commands

| Command            | Description                |  |
|--------------------|----------------------------|--|
| conda install NAME | Install a software package |  |

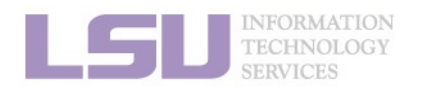

[1] https://docs.conda.io/projects/conda/en/latest/commands.html

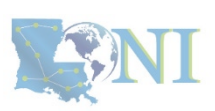

1. Why Conda?

2. Basic Usage

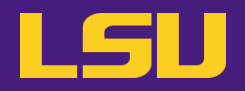

| Command                                  | Description                |  |
|------------------------------------------|----------------------------|--|
| conda install NAME                       | Install a software package |  |
| conda install NAME <mark>=VERSION</mark> | Install a specific version |  |

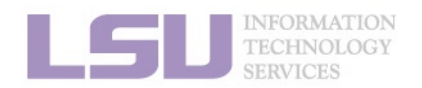

[1] https://docs.conda.io/projects/conda/en/latest/commands.html

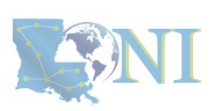

1. Why Conda?

2. Basic Usage

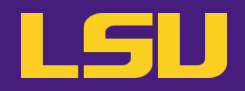

1. Why Conda?

| Command                                    | Description                                                            |  |
|--------------------------------------------|------------------------------------------------------------------------|--|
| conda install NAME                         | Install a software package                                             |  |
| conda install NAME <mark>=VERSION</mark>   | Install a specific version                                             |  |
| conda install NAME <mark>–c CHANNEL</mark> | Install from a specific channel (e.g., conda-forge, bioconda, nvidia,) |  |

2. Basic Usage

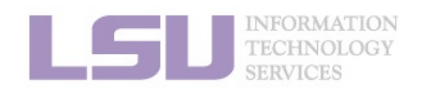

[1] https://docs.conda.io/projects/conda/en/latest/commands.html

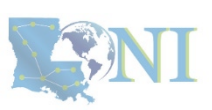

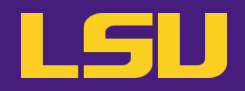

1. Why Conda?

| Command                                    | Description                                                            |  |
|--------------------------------------------|------------------------------------------------------------------------|--|
| conda install NAME                         | Install a software package                                             |  |
| conda install NAME <mark>=VERSION</mark>   | Install a specific version                                             |  |
| conda install NAME <mark>–c CHANNEL</mark> | Install from a specific channel (e.g., conda-forge, bioconda, nvidia,) |  |
| conda install NAME1 NAME2                  | Install multiple packages at once (let conda work out dependencies)    |  |

2. Basic Usage

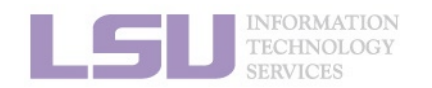

[1] https://docs.conda.io/projects/conda/en/latest/commands.html

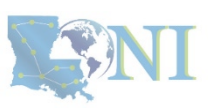

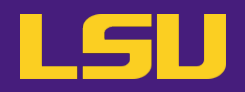

1. Why Conda?

| Command                                    | Description                                                            |  |
|--------------------------------------------|------------------------------------------------------------------------|--|
| conda install NAME                         | Install a software package                                             |  |
| conda install NAME <mark>=VERSION</mark>   | Install a specific version                                             |  |
| conda install NAME <mark>–c CHANNEL</mark> | Install from a specific channel (e.g., conda-forge, bioconda, nvidia,) |  |
| conda install NAME1 NAME2                  | Install multiple packages at once (let conda work out dependencies)    |  |
| conda list                                 | List all installed software package                                    |  |

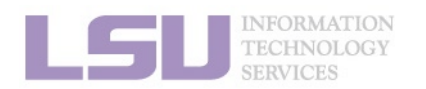

[1] https://docs.conda.io/projects/conda/en/latest/commands.html

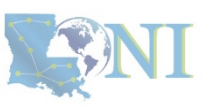

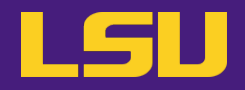

| Command           | Description                       |  |
|-------------------|-----------------------------------|--|
| conda search NAME | Search available package versions |  |

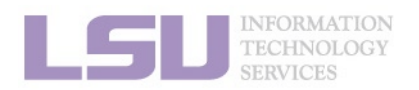

[1] https://docs.conda.io/projects/conda/en/latest/commands.html

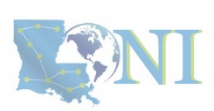

1. Why Conda?

2. Basic Usage

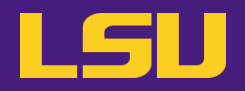

| Command                                   | Description                                             |  |
|-------------------------------------------|---------------------------------------------------------|--|
| conda search NAME                         | Search available package versions                       |  |
| conda search NAME <mark>-c CHANNEL</mark> | Search available package versions in a specific channel |  |

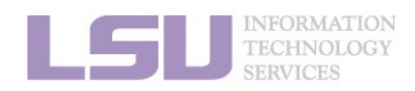

[1] https://docs.conda.io/projects/conda/en/latest/commands.html

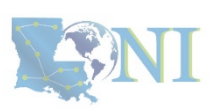

1. Why Conda?

2. Basic Usage

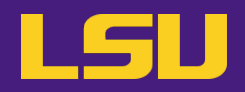

| Command                                   | Description                                             |  |
|-------------------------------------------|---------------------------------------------------------|--|
| conda search NAME                         | Search available package versions                       |  |
| conda search NAME <mark>-c CHANNEL</mark> | Search available package versions in a specific channel |  |
| conda search NAMEinfo                     | Search available package versions with details          |  |

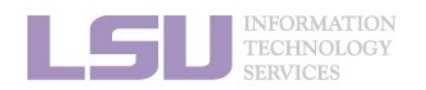

[1] https://docs.conda.io/projects/conda/en/latest/commands.html

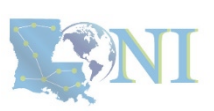

1. Why Conda?

2. Basic Usage

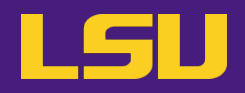

| Command                                   | Description                                             |  |
|-------------------------------------------|---------------------------------------------------------|--|
| conda search NAME                         | Search available package versions                       |  |
| conda search NAME <mark>-c CHANNEL</mark> | Search available package versions in a specific channel |  |
| conda search NAME <mark>info</mark>       | Search available package versions with details          |  |
| conda update/upgrade NAME                 | Update a package to the latest available version        |  |

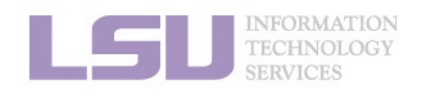

[1] https://docs.conda.io/projects/conda/en/latest/commands.html

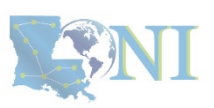

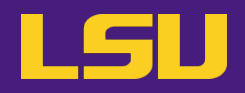

| Command                                   | Description                                             |  |
|-------------------------------------------|---------------------------------------------------------|--|
| conda search NAME                         | Search available package versions                       |  |
| conda search NAME <mark>-c CHANNEL</mark> | Search available package versions in a specific channel |  |
| conda search NAME <mark>info</mark>       | Search available package versions with details          |  |
| conda update/upgrade NAME                 | Update a package to the latest available version        |  |
| conda uninstall/remove NAME               | Remove a package                                        |  |

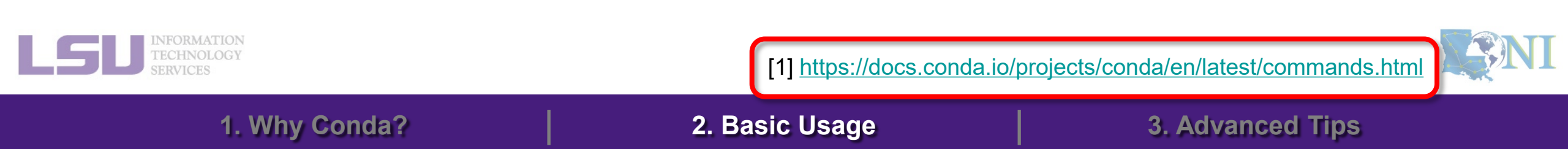

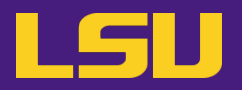

- Bonus: Hot packages!
  - a) PyTorch (w/ GPU support)

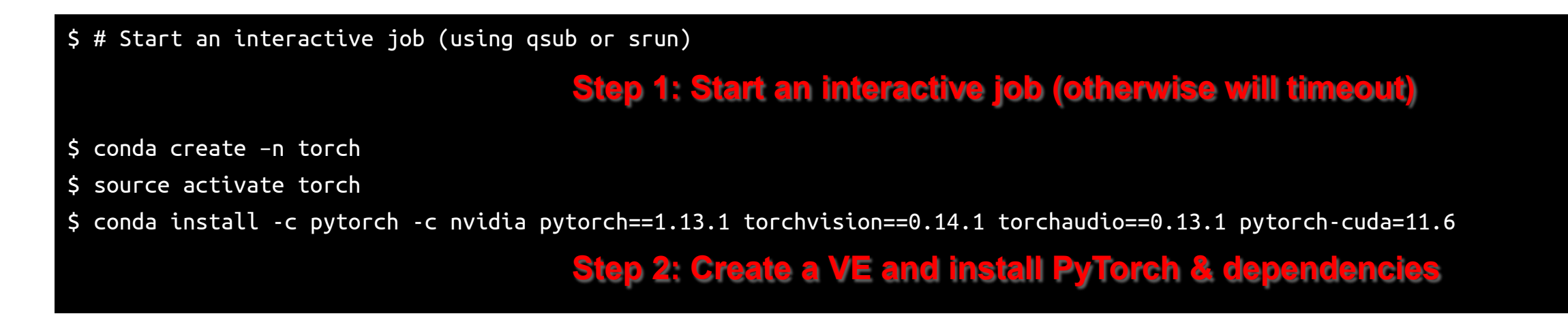

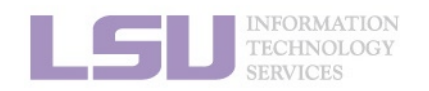

[2] <u>https://pytorch.org/get-started/locally/</u>

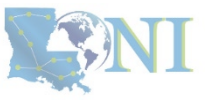

1. Why Conda?

2. Basic Usage

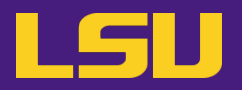

- Bonus: Hot packages!
  - b) Tensorflow (w/ GPU support)

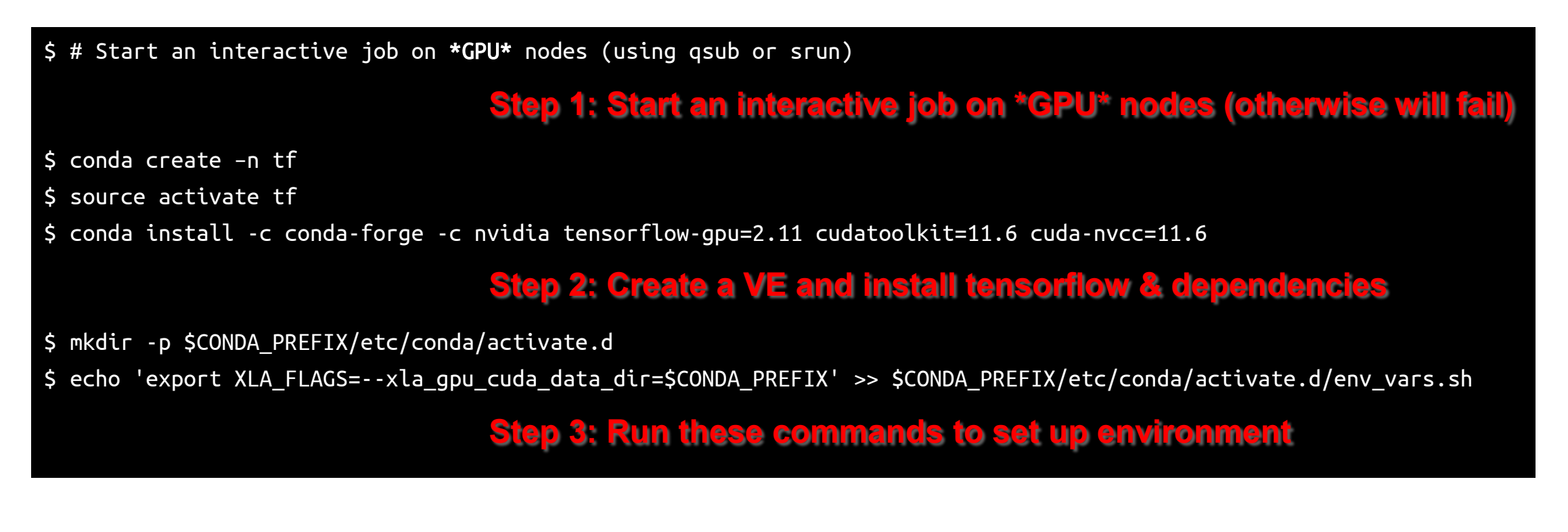

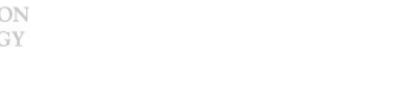

[1] <u>https://anaconda.org/anaconda/tensorflow-gpu</u>

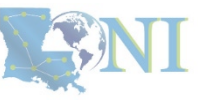

# Summary

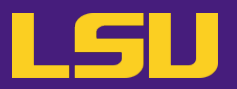

• Your workflow should mostly look like...

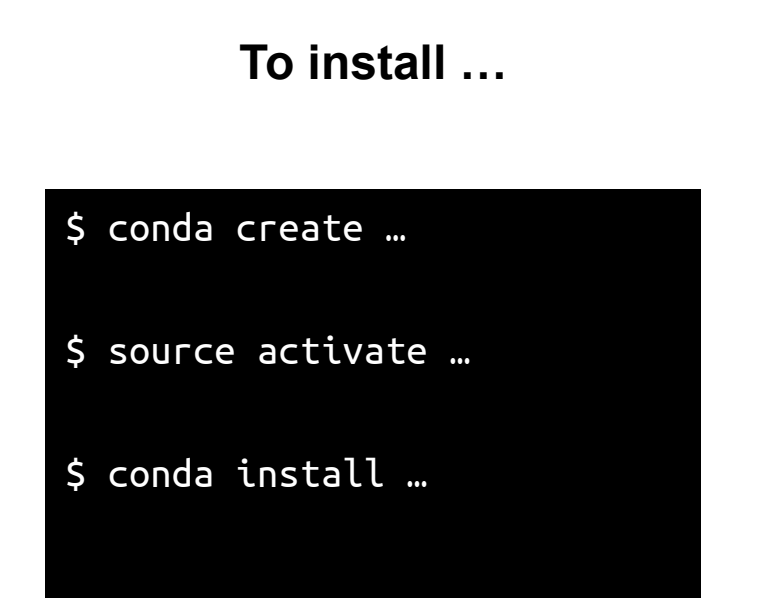

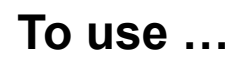

\$ source activate ...

\$ # Do whatever you need to do with the packages

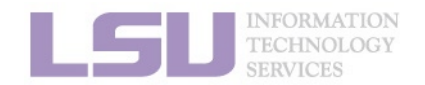

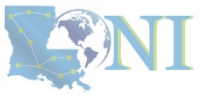

### 1. Why Conda?

#### 2. Basic Usage

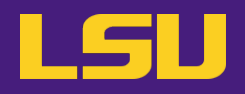

Create a virtual environment

1. Why Conda?

• Search for SciPy version and install the second-latest version (as well as dependencies)

2. Basic Usage

• After you are done, type in chat the installed SciPy and Python version

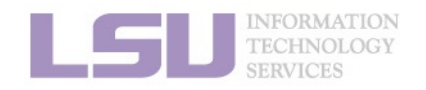

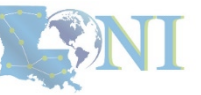

# **Outlines**

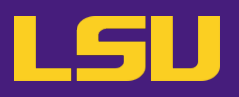

- 1. Why Conda?
  - 1) Scenarios
  - 2) Concepts

## 2. Basic Usage

- 1) Get Conda
- 2) Typical workflow
- 3) Creating a virtual environment
- 4) Installing software packages

1. Why Conda?

2. Basic Usage

## 3. Advanced Tips

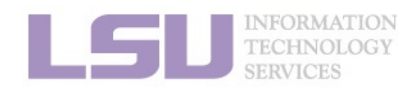

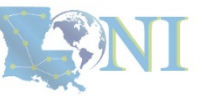

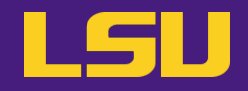

# A little more than the basics...

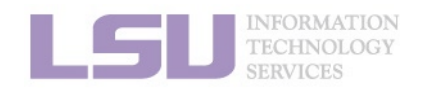

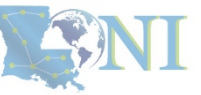

1. Why Conda?

2. Basic Usage

- Default Conda path:
  - Environments: ~/.conda
  - Downloaded packages:

1. Why Conda?

~/.conda/envs/

~/.conda/pkgs/

| [jasonli3@smic1 ~]\$ bal | ance        |                |
|--------------------------|-------------|----------------|
| User filesystem quotas   | for jasonli | 3 (uid 15827): |
| Filesystem               | MB used     | MB quota       |
| /home                    | 950         | 10000          |
| /work /project           | 329639      | 0 6            |
| Storage allocation       | MB used     | MB quota       |

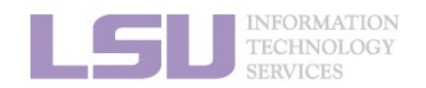

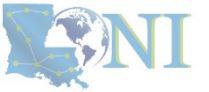

### 2. Basic Usage

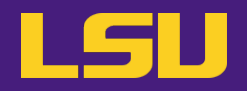

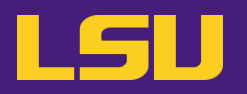

• Solution:

Step 1: Ask your PI to apply for a storage allocation (/project) and add you to it

Step 2: Set up Conda to create / find virtual environments in /project

**Step 3**: Create your virtual environment and install software package

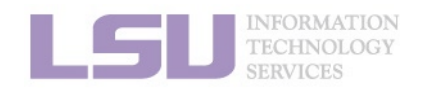

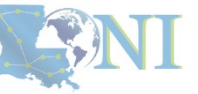

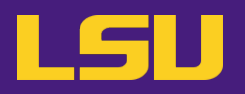

## • Solution:

Step 1: Ask your PI to apply for a storage allocation (/project) and add you to it

## Step 2: Set up Conda to create / find virtual environments in /project

Step 3: Create your virtual environment and install software package

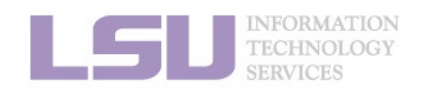

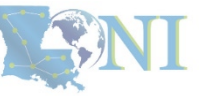

1. Why Conda?

2. Basic Usage

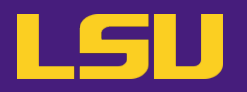

## a) Method 1: Command lines

| <pre>\$ conda configadd envs_dirs /path/to/envs</pre> | Add path to environments        |
|-------------------------------------------------------|---------------------------------|
| <pre>\$ conda configadd pkgs_dirs /path/to/pkgs</pre> |                                 |
|                                                       | Add path to downloaded packages |

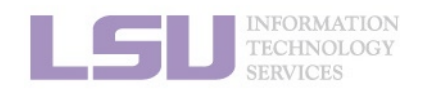

[1] https://docs.conda.io/projects/conda/en/latest/commands/config.html

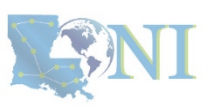

1. Why Conda?

2. Basic Usage

# 1) Change Conda path

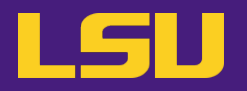

b) Method 2: Configuration file

– Use any text editor to open: ~/.condarc

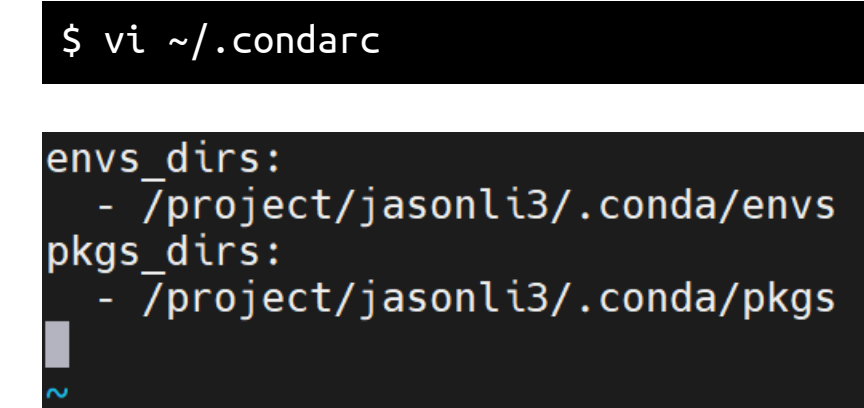

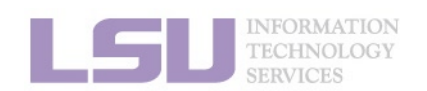

[1] https://docs.conda.io/projects/conda/en/latest/commands/config.html

1. Why Conda?

2. Basic Usage

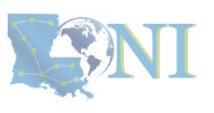

# 2) Share virtual environment

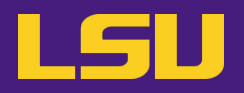

• Scenario:

– I made a huge effort to install an extensive collection of software packages for our group's research needs. I don't want to do it all over again for everyone in our group. Is it possible to just share the virtual environment with them?

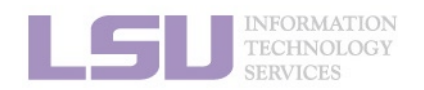

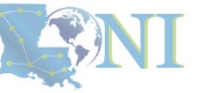

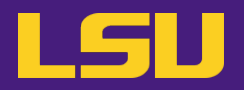

• Solution:

Step 1: Ask your PI to apply for a storage allocation (/project) and add you and your colleagues to it

Step 2: Set up Conda to create / find virtual environments in /project

Step 3: Create your virtual environment and install software packages

Step 4: Ask your colleague to repeat [Step 2]

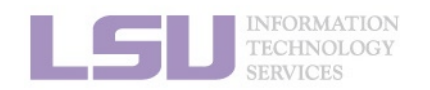

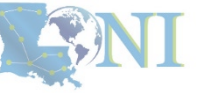

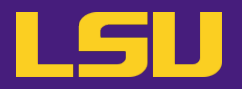

• Scenario:

- I have been using LSU HPC cluster. But now I want to switch to LONI and run the exactly same software. How can I do that?
- I am leaving my current position. But I may continue doing similar research. How can I replicate my environment to a different HPC system in a different institute?

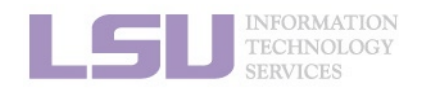

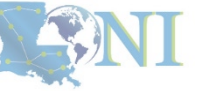

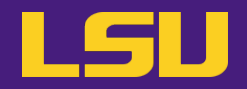

Solution

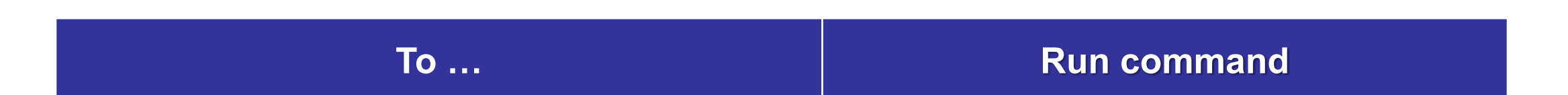

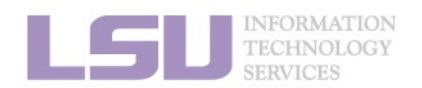

[1] https://conda.io/projects/conda/en/latest/user-guide/tasks/manage-environments.html

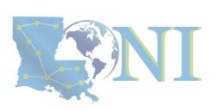

1. Why Conda?

2. Basic Usage

# 3) Migrate / clone virtual environment

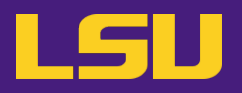

Solution

|                                         | name: spyder<br>channels:<br>- defaults<br>dependencies:                                                                                                    |
|-----------------------------------------|----------------------------------------------------------------------------------------------------|
| То                                      | <pre>libgcc_mutex=0.1=mainopenmp_mutex=5.1=1_gnu - arrow=1.2.3=py310h06a4308_1 - arrow=1.2.44_2_su240b06s_4200_0</pre>                                        |
| Export virtual environment recipe to fi | - astroid=2.14.2=py310h06a4308_0<br>- attrs=22.1.0=py310h06a4308_0<br>- babel=2.11.0=py310h06a4308_0                                                          |
|                                         | <pre>- beautifulsoup4=4.11.1=py310h06a4308_0 - black=22.6.0=py310h06a4308_0 - blas=1.0=mkl - bottleneck=1.3.5=py310ha9d4c09_0 - brotli=1.0.9=b5eee18b_7</pre> |

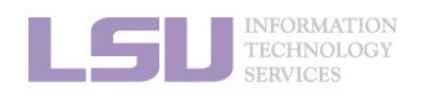

[1] https://conda.io/projects/conda/en/latest/user-guide/tasks/manage-environments.html

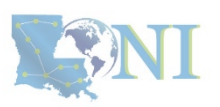

1. Why Conda?

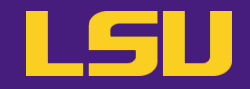

Solution

| То                                        | Run command                   |
|-------------------------------------------|-------------------------------|
| Export virtual environment recipe to file | conda env export > myenv.yml  |
| Create a virtual environment from file    | conda env create -f myenv.yml |

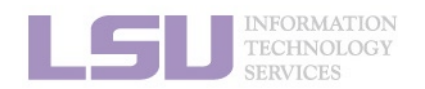

[1] https://conda.io/projects/conda/en/latest/user-guide/tasks/manage-environments.html

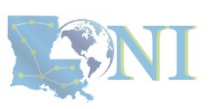

1. Why Conda?

# 4) Use virtual environment on Open OnDemand

## LSU HPC (SMIC)

| U HPC OnDemand A   | opps 🔹 Files 🛨  | Jobs - Clusters -   | Interactive Apps -     | 2              | ? - | - |
|--------------------|-----------------|---------------------|------------------------|----------------|-----|---|
| HPO                | СР              | <b>C</b> PC         |                        | NCE            |     |   |
| OnDemand provid    | es an integrate | d, single access po | oint for all of your I | HPC resources. |     |   |
| Pinned Apps        | A featured s    | ubset of all avail  | able apps              |                |     |   |
| Intera             | active Apps     |                     |                        |                |     |   |
| X                  |                 | Jupyter             | R Stud                 | io             |     |   |
| Cellranger(beta)   | Jupy            | ter Notebook/Lab    | RStudio Se             | rver           |     |   |
| System Installed A | pp Sys          | tem Installed App   | System Install         | ed App         |     |   |
| Message of t       | he Day          |                     |                        |                |     |   |

#### Welcome to the LSU HPC OnDemand portal!

With the OnDemand web portal, you can:

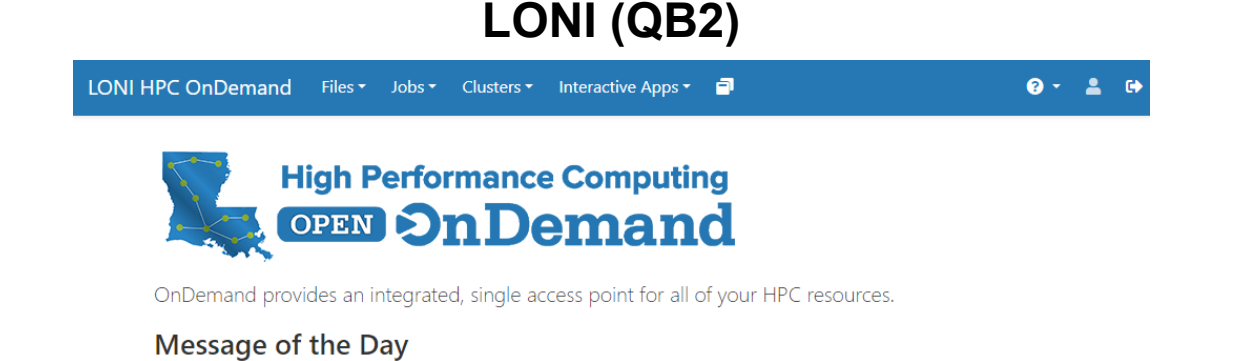

#### Welcome to the LONI HPC OnDemand portal!

With the OnDemand web portal, you can:

- - Manage, download and upload files to the HPC systems (click links in the "Files" on the top of this page)
- Check allocation balances
- - Check disk usage and quotas
- - Check job status
- Submit jobs using templates
- - Access HPC systems via a terminal
- Run interactive apps such as Jupyter Notebook/Lab and Rstudio (click links in the "Interactive Apps" on the top of this page)

#### **Getting started**

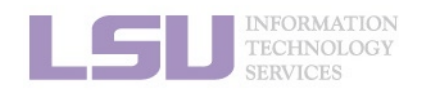

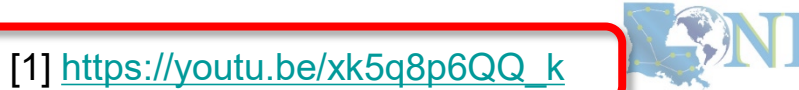

### 1. Why Conda?

#### 2. Basic Usage

# 4) Use virtual environment on Open OnDemand

1. Why Conda?

|                          | +           |               | <u>+</u> | C          |   | Untitled | l.ipynb | )                  |                | •     |       |          |          |         |              |            |               |        |            |          |
|--------------------------|-------------|---------------|----------|------------|---|----------|---------|--------------------|----------------|-------|-------|----------|----------|---------|--------------|------------|---------------|--------|------------|----------|
| _                        | <b>m</b> /  |               |          |            | 8 | +        | x (     | - <b>-</b>         | ▶ 1            |       | C 🕨   | ▶ C      | ode      | ~       |              |            |               | C      | Python 3   | 0        |
| 0                        | Name        |               | Last     | Modified   |   |          |         |                    |                |       |       |          |          |         |              |            |               |        |            | -        |
| -                        | 🖿 ondem     | and           |          | a day ago  |   | [1       | ]: im   | port sy<br>int("He | s<br>llow      | orld  | 11")  |          |          |         |              |            |               |        |            |          |
| EQ.                      | 🖿 toWorl    | kFolder       | 2        | years ago  |   |          | P.      | 11                 | 141            | 01 10 | /     |          |          |         |              |            |               |        |            |          |
| <b></b>                  | 🗅 setenv    | .sh           | 4 m      | onths ago  |   |          | не      | 110 wor            | 10:            |       |       |          |          |         |              |            |               |        |            |          |
| 8.                       | • 🖪 testTF. | ipynb         | 10       | hours ago  |   | [2]      | ]: !c   | onda li            | st             |       |       |          |          |         |              |            |               |        |            |          |
|                          | • 🗔 Untitle | d.ipynb       | an       | ninute ago |   |          | #       | package            | s in (         | envi  | ronme | nt at    | /usr/1   | local/p | ackage       | s/pyt      | hon/3.        | 8.5-an | aconda:    |          |
|                          |             |               |          |            |   |          | #.      | Name               |                |       |       | Ve       | rsion    |         |              |            | Build         | Chann  | el         |          |
|                          |             |               |          |            |   |          | -1      | pyw_jia<br>ibgcc m | b_nb_0<br>utex | ext_  | cont  | 0.<br>0. | 1.0<br>1 |         |              | P          | y38_0<br>main |        |            |          |
|                          |             |               |          |            |   |          | al      | abaster            |                |       |       | ø.       | 7.12     |         |              |            | py_0          |        |            |          |
|                          |             |               |          |            |   |          | an      | aconda             |                |       |       | 20       | 20.11    |         |              | P          | y38_0         |        |            |          |
|                          |             |               |          |            |   |          | an      | aconda-            | client         | t     |       | 1.       | 7.2      |         |              | P          | y38_0         |        |            |          |
|                          |             |               |          |            |   |          | an      | aconda-            | naviga         | ator  |       | 1.       | 10.0     |         |              | P          | y38_0         |        |            |          |
|                          |             |               |          |            |   |          | an      | aconda-            | proje          | ct    |       | 0.       | 8.4      |         |              |            | py_0          |        |            |          |
|                          |             |               |          |            |   |          | ar      | gn<br>gon2-cf      | ÷:             |       |       | 0.       | 20.2     |         |              | р<br>Барел | 0y38_0        |        |            |          |
|                          |             |               |          |            |   |          | as      | n1crvnt            | 0              |       |       | 1        | 4.0      |         | Py 30        | 17004      | nv 0          |        |            |          |
|                          |             |               |          |            |   |          | 35      | troid              | ~              |       |       | 2.       | 4.2      |         |              | p          | v38 0         |        |            |          |
|                          |             |               |          |            |   |          | as      | tropy              |                |       |       | 4.       | 0.2      |         | py38         | h7b64      | 47c 0         |        |            |          |
|                          |             |               |          |            |   |          | as      | ync_gen            | erato          | r     |       | 1.       | 10       |         | 12           |            | py_0          |        |            |          |
|                          |             |               |          |            |   |          | at      | omicwri            | tes            |       |       | 1.       | 4.0      |         |              |            | nv Ø          |        |            | <b>•</b> |
| 0                        | s_ 3 @      | Python 3   Id | le       |            |   | Savir    | ng com  | pleted             |                |       |       |          | Mo       | de: Con | nmand        | $\otimes$  | Ln 2, C       | ol 22  | Untitled.i | pynb     |
| ORMATI<br>HNOLO<br>VICES | ON<br>GY    |               |          |            |   |          |         |                    |                |       |       |          |          |         | [1] <u>h</u> | ttps:      | ://yout       | u.be/  | xk5q8p     | 6QQ      |

2. Basic Usage

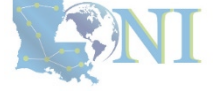

3. Advanced Tips

LSU

• How to:

**Step 1**: ssh to the cluster you want to use

LSU HPCLONISMICQB2

2. Basic Usage

Step 2: Activate the virtual environment you want to use in Jupyter

\$ source activate ENVIRONMENT

Step 3: Install ipykernel

1. Why Conda?

\$ conda install ipykernel

Step 4: Start a Jupyter session in Open OnDemand, and choose the environment in kernel

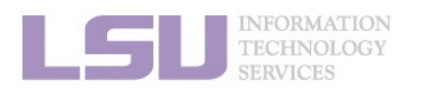

[1] https://youtu.be/xk5q8p6QQ\_k

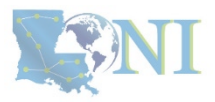

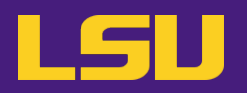

### • Scenario

- I need software packages other than Python (R / Perl / Lua / ...)
- I need a different version than the system modules
- I am using the system's R module, but having trouble installing some packages (e.g., rgdal)

```
> install.packages("rgdal")
Warning in install.packages("rgdal") :
    'lib = "/home/packages/r/4.1.2/5k5jengl/rlib/R/library"' is not writable
configure: error: gdal-config not found or not executable.
ERROR: configuration failed for package 'rgdal'
* removing '/home/jasonli3/R/x86_64-pc-linux-gnu-library/4.1/rgdal'
The downloaded source packages are in
    '/tmp/Rtmpd2csho/downloaded_packages'
Warning message:
In install.packages("rgdal") :
    install.packages("rgdal") :
    install.packages("rgdal") :
    install.ation of package 'rgdal' had non-zero exit status
```

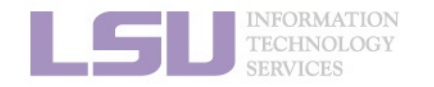

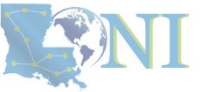

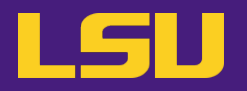

• Solutions

## Many non-python packages are managed by Conda too!

| To        | install | Run command                        |
|-----------|---------|------------------------------------|
|           | R       | conda install R                    |
| Languages | Perl    | conda install perl                 |
|           | Julia   | conda install julia -c conda-forge |

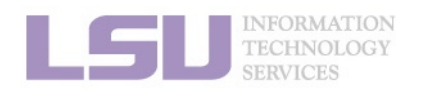

[1] https://anaconda.org/

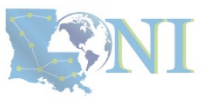

### 1. Why Conda?

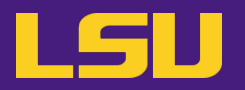

Solutions

## Many non-python packages are managed by Conda too!

| To i         | install | Run command …                          |
|--------------|---------|----------------------------------------|
|              | R       | conda install R                        |
| Languages    | Perl    | conda install perl                     |
|              | Julia   | conda install julia -c conda-forge     |
|              | hdf5    | conda install hdf5                     |
| Dependencies | netcdf  | conda install libnetcdf -c conda-forge |
|              | FFTW    | conda install fftw                     |

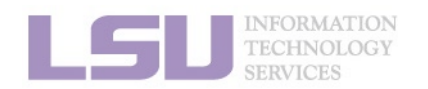

| 1]         | https:// | /anaconda.org/ |
|------------|----------|----------------|
| - <b>-</b> |          |                |

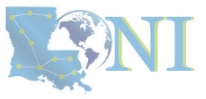
1. Why Conda?

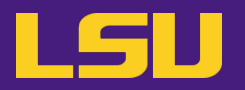

ANI

Solutions

### Many non-python packages are managed by Conda too!

| To install   |        | Run command                            |
|--------------|--------|----------------------------------------|
| Languages    | R      | conda install R                        |
|              | Perl   | conda install perl                     |
|              | Julia  | conda install julia -c conda-forge     |
| Dependencies | hdf5   | conda install hdf5                     |
|              | netcdf | conda install libnetcdf -c conda-forge |
|              | FFTW   | conda install fftw                     |
|              |        | •••                                    |

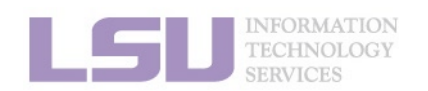

3. Advanced Tips

[1] https://anaconda.org/

1. Why Conda?

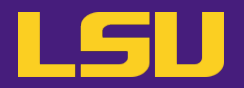

- One more cool thing...
  - You can use language specific package management tools

| Language | ΤοοΙ             |
|----------|------------------|
| Python   | pip              |
| R        | install.packages |
| Perl     | cpan             |
| Julia    | Pkg              |

2. Basic Usage

- Packages will be **isolated** in the virtual environment

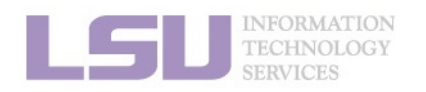

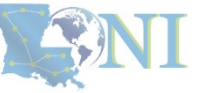

## 5) More than Python

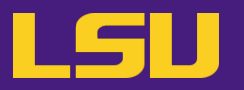

• E.g., Use Conda to solve your R issue

- Use system's R module:
  - \$ module load r
    \$ R
    > install.packages("rgdal") → Will fail!

### - Use Conda:

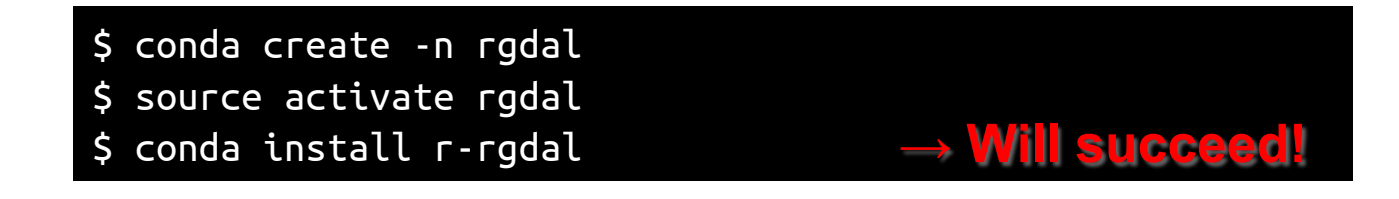

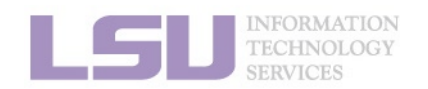

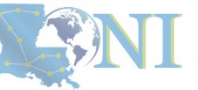

2. Basic Usage

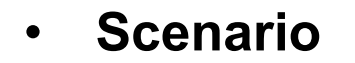

- I need to compile a code from source, but the dependencies are too convoluted

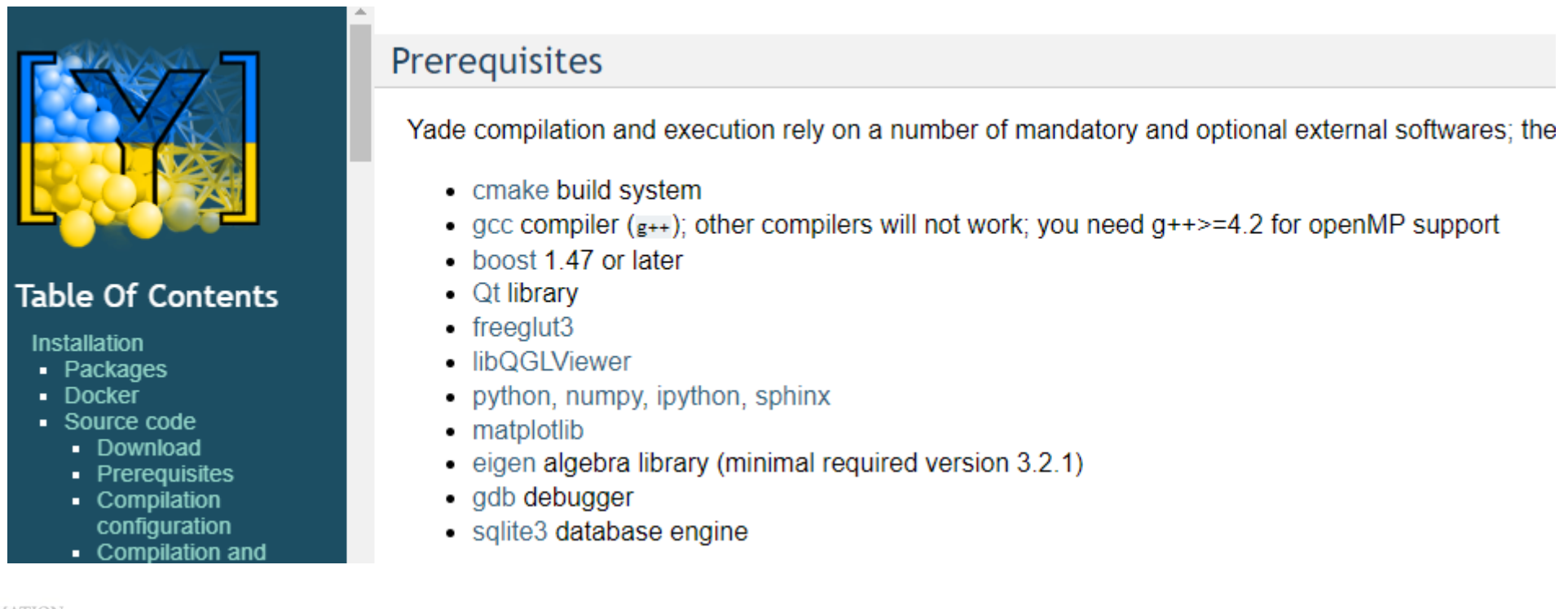

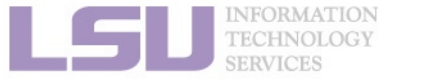

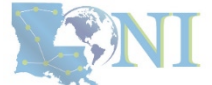

#### 1. Why Conda?

#### 2. Basic Usage

## 6) Dependency resolution

Solution

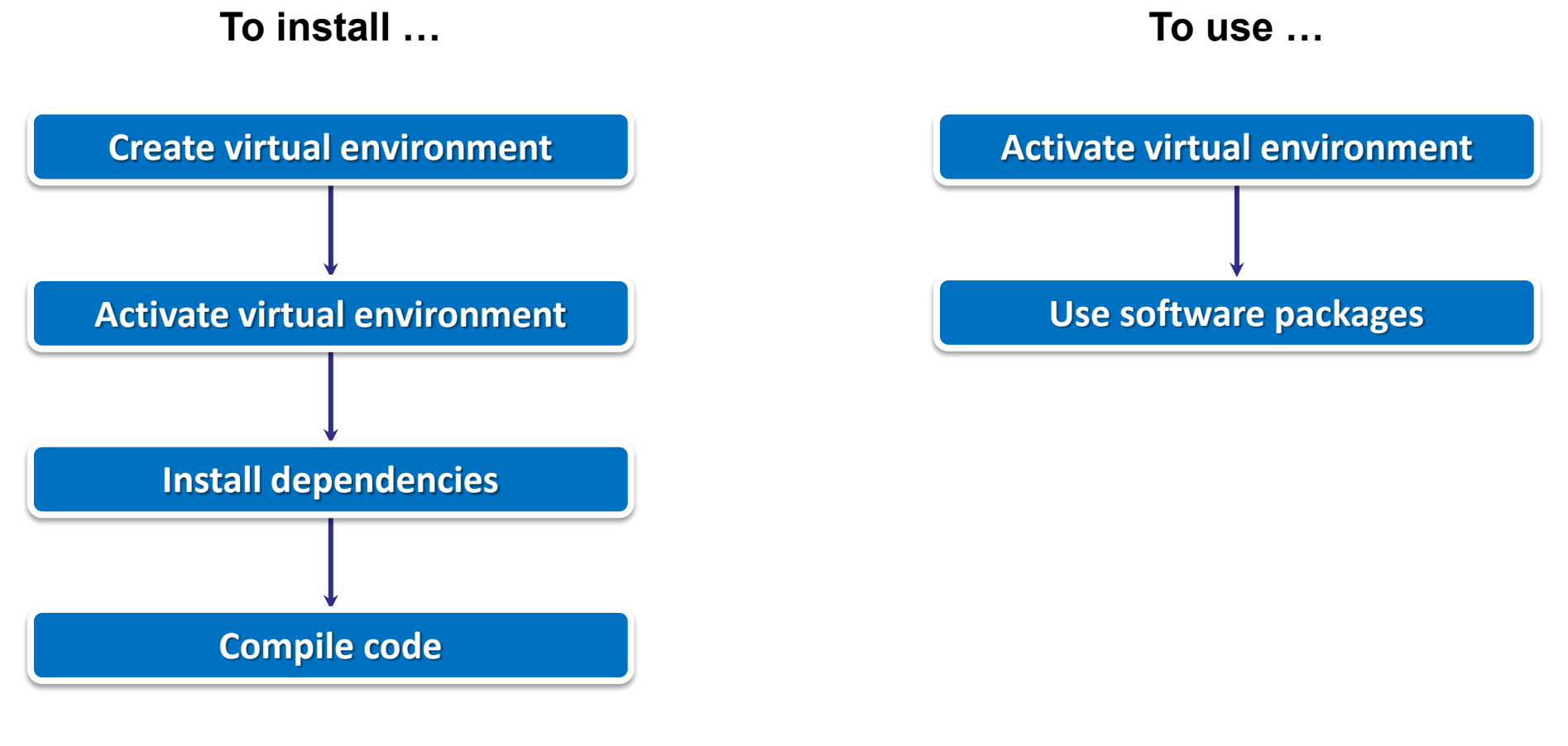

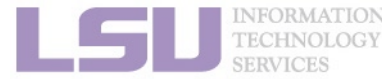

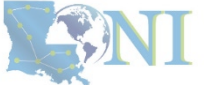

## LSU

1. Why Conda?

2. Basic Usage

## 7) Troubleshooting

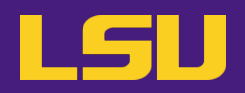

### a) Conflict with system module

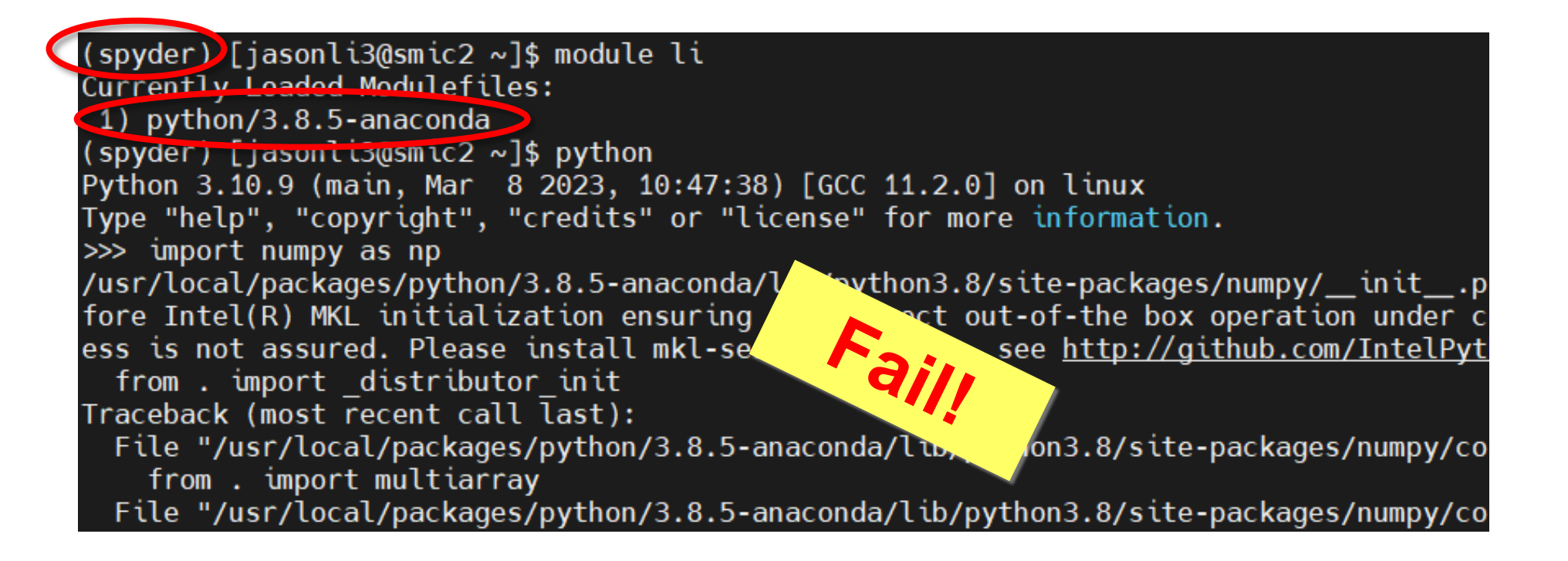

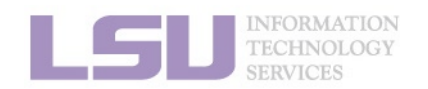

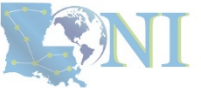

#### 1. Why Conda?

#### 2. Basic Usage

# 7) Troubleshooting

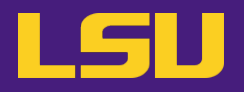

a) Conflict with system module

1. Why Conda?

- Rule of thumb:

### Do **NOT** load system module if you are using your own installation!

2. Basic Usage

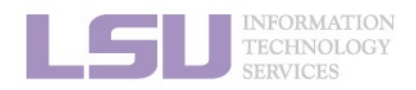

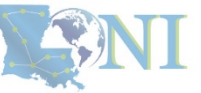

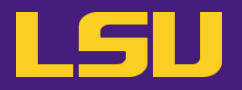

b) What if I made a mess?

- I mixed conda / pip back and forth, and broke the environment...

> It may be easier to create a new virtual environment and start fresh...

2. Basic Usage

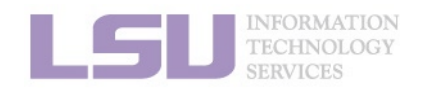

1. Why Conda?

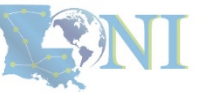

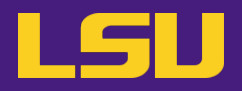

### To install ...

\$ conda create ...

\$ source activate ...

\$ conda install …

#### To use ...

\$ source activate ...

\$ # Do whatever you need to do with the packages

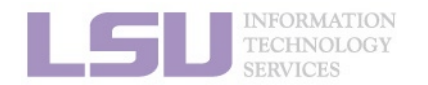

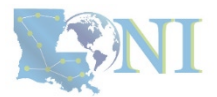

## **Contact us**

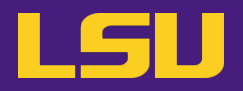

#### Contact user services

- Email Help Ticket: <u>sys-help@loni.org</u>
- Telephone Help Desk: +1 (225) 578-0900

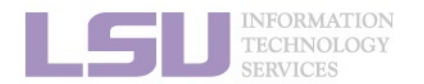

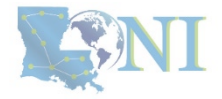